| Purpose:                                                          | To install and setup the EzMaxMobile application on an iOS device                     |                                                                                                    |                                                                                                    |  |
|-------------------------------------------------------------------|---------------------------------------------------------------------------------------|----------------------------------------------------------------------------------------------------|----------------------------------------------------------------------------------------------------|--|
| When:                                                             | The device user needs to use the application and the application is not on the device |                                                                                                    |                                                                                                    |  |
| Who: The iOS device user                                          |                                                                                       |                                                                                                    |                                                                                                    |  |
| Resources to Complete Tasks                                       |                                                                                       |                                                                                                    |                                                                                                    |  |
| An iOS device already set up wit                                  |                                                                                       | h an Apple ID                                                                                                    | A Maximo account                                                                                                    |  |
| An EzMaxMob                                                       | ile license                                                                           |                                                                                                    |                                                                                                    |  |
| Perform These Tasks:                                              |                                                                                       | Do These Steps/Notes:                                                                                                    |                                                                                                    |  |
| <ol> <li>Find the EzMaxMobile app<br/>in the App Store</li> </ol> |                                                                                       | <ul> <li>a. On the main screen of the device, tap the "App Store" (blue) button</li> <li>b. Tap on the Search icon at the bottom of the screen</li> <li>c. Type "EzMaxMobile"</li> <li>d. Tap "Search"</li> </ul>                                                                                                    |                                                                                                    |  |
| 2. Install the EzMaxMobile<br>app                                 |                                                                                       | <ul> <li>a. When the EzMaxMobile icon appears: <ul> <li>Tap "Free"</li> <li>Tap "Install"</li> </ul> </li> <li>b. If you just created a new Apple ID, you may have to complete the registration process before the app fully installs. If this happens, follow the instructions to complete registration, then tap "Free" and "Install" next to the app again.</li> <li>c. Wait for the installation of the app to complete.</li> </ul> |                                                                                                    |  |
| 3. Configure<br>EzMaxMol                                          | the<br>oile URL                                                                       | <ul> <li>a. Push the "Ho</li> <li>b. Tap the "Sett</li> <li>c. Tap "EzMaxM</li> <li>In the Servent</li> <li>https://pro</li> </ul>                                                                                                    | me" button (on the bottom of the iPad)<br>ings" button on the main screen<br>Iobile" on the left side, way at the bottom of the list<br>er URL box, type the following (exactly as shown):<br>id.maximo.fcs.cornell.edu/ezmaxmobile |  |
| 4. Push the "<br>on the bot                                       | Home" button<br>tom of the iPad                                                       |                                                                                                    |                                                                                                    |  |
| 5. Sign into E                                                    | zMaxMobile                                                                            | <ul> <li>a. Tap the "EzM</li> <li>b. A sign-in screet</li> <li>c. Sign in: <ul> <li>Username:</li> <li>Password:</li> <li>Turn on the</li> <li>Tap "Login"</li> </ul> </li> </ul>                                                                                                    | axMobile" app<br>en should appear<br>your Cornell NetID<br>your Cornell (Kronos) password<br>e switch next to "Remember Me?"                                                                                                    |  |

## Install and Setup of EzMaxMobile on an iOS device

| 6. Verify that you are logged                                                    | a. Your Start Center will look like this:                                                                                |     |  |  |  |
|----------------------------------------------------------------------------------|----------------------------------------------------------------------------------------------------|-----|--|--|--|
| in and can see your                                                              | Update Start Center                                                                                                    |     |  |  |  |
|                                                                                  | Work Orders Assigned to Me                                                                                               | 13> |  |  |  |
|                                                                                  | Work Orders I Have Reported Time Against (Past 7 Days)                                                                   | 3>  |  |  |  |
|                                                                                  | Time Entry                                                                                                    |     |  |  |  |
|                                                                                  | 1 My Time Card                                                                                                    | >   |  |  |  |
|                                                                                  | <ul> <li>b. If you are unable to log in, please contact your supervisor or submit a<br/>Maximo trouble ticket</li> </ul> |     |  |  |  |
| The Result Will Be:<br>The iOS device will be set up to use the EzMaxMobile app. |                                                                                                    |     |  |  |  |
| Reference Information:                                                           |                                                                                                    |     |  |  |  |
|                                                                                  |                                                                                                    |     |  |  |  |